# Rejestracja dwuetapowa na moduły

Rejestracja składa się z dwóch etapów realizowanych w odrębnych turach rejestracji. Każda tura określona jest poprzez daty początku i końca. Pierwszy etap rejestracji polega na składaniu próśb o wpisanie na wybrany moduł lub moduły. Pozytywnie rozpatrzona prośba umożliwia rejestrację do konkretnej grupy zajęciowej w drugim etapie rejestracji. Poszczególne etapy rejestracji zostały opisane poniżej.

## I etap – Składanie próśb o rejestrację na moduł

Na tym etapie rejestracji studenci składają prośby o zarejestrowanie się na określoną liczbę modułów. Limity przy przedmiocie pełnią rolę orientacyjną, to znaczy na każdy moduł może zarejestrować się (złożyć prośbę) dowolna liczba osób.

Po zakończeniu tury rejestracji, wszystkie złożone prośby o zarejestrowanie na moduły zostaną przez pracowników wydziału poddane weryfikacji, czyli rozpatrzone pozytywnie lub negatywnie. Weryfikacja będzie przebiegała na podstawie rankingu utworzonego w oparciu o średnią z modułów uzyskaną w określonym przedziale czasowym.

### 1. Pozycja w rankingu

Przed przystąpieniem do procedury rejestracji student powinien sprawdzić swoją pozycję w rankingu. Informacja ta dostępna jest w serwisie USOSweb w zakładce **Dla studentów** → **Rankingi** (Rys. 1).

| <b>USOSweb</b>                                                                                                    |                 |                                                                                                    |                                                                                                    |                                                                                                    |                                                                                                    |                                                                                            |                     | 210<br>NE                         |
|----------------------------------------------------------------------------------------------------|-----------------|----------------------------------------------------------------------------------------------------|----------------------------------------------------------------------------------------------------|----------------------------------------------------------------------------------------------------|----------------------------------------------------------------------------------------------------|--------------------------------------------------------------------------------------------|---------------------|-----------------------------------|
|                                                                                                    | AKTUALNOŚ       | XI KATALOG                                                                                                    | MÓJ USOSWEB                                                                                                    | DLA STUDENTÓW                                                                                                    | DLA PRACOWN                                                                                                    | NIKÓW MODUŁY                                                                               | DODATKOWE           |                                   |
| WPROWADZENIE<br>REJESTRACJA<br>b kalendarz<br>b koszyk<br>o na przedmioty<br>b bezpośrednia do grup<br>p preferencje grup<br>p na egzaminy<br>MOJE STUDIA<br>b sprawdziany                     | Moje            | POZYCJE V<br>Rankingi stude<br>studentów ubie<br>Przykład. Ran<br>zajęciowych (or<br>preferowanych<br>jedynym możliw<br>Szczegółowych<br>szukaj na poniż | v rankingae<br>htów są tworzone pr<br>tegających się o rozm<br>king może być uwzg<br>soby na wyższej poz<br>grup zajęciowych).<br>vym) kryterium ranki<br>informacji o przezna<br>szej liście oraz na st | ch<br>zez niektóre uczelnie/w<br>aite "zasoby".<br>liędniony podczas przyp<br>ycji w rankingu bedą mi<br>W takim przypadku pra<br>nigu będzie średnia oce<br>aczeniu i sposobie końst<br>oronie z aktualnościami. | ydziały w celu ust<br>isywania studento<br>ały większą szans<br>wdopodobnym (le<br>n studenta.<br>rukcji poszczególi | alenia kolejności<br>om grup<br>ię dostania się do<br>scz oczywiście nie<br>nych rankingów |                     |                                   |
| <ul> <li>podpięcia</li> <li>POL-on</li> </ul>                                                                                                    | Nazwa           | ankingu                                                                                                    |                                                                                                    |                                                                                                    | Mój<br>wynik                                                                                                    | Liczba studentów<br>rankingu                                                               | r w Moja<br>pozycja | Szansa<br>wygranej <mark>i</mark> |
| <ul> <li>be decyzje</li> <li>zaliczenia etapów</li> <li>grupy dziekańskie</li> <li>podania</li> <li>prankingi</li> <li>wnioski</li> <li>stypendia</li> <li>ankiety</li> <li>dyplomy</li> </ul> | Rankii<br>mag./ | g - rejestracja na<br>06-SMPS-TEST-13/14                                                                                                    | a moduły - 5 sem. ps                                                                                                    | sychologii /stacj. jednolit                                                                                                    | 4.7857                                                                                                    |                                                                                            | 2-3<br>(ex acquo)   | 98.8%                             |

Rys. 1. Pozycja w rankingu

**Szansa wygranej** – jest to przybliżona szansa bycia lepszym od dowolnej innej, losowo wybranej osoby z rankingu. Osoby na tej samej pozycji w rankingu mają równe szanse (50%) wygranej ze sobą.

Jeżeli istnieje wątpliwość, że wyświetlana średnia nie została policzona prawidłowo, należy zgłosić się do dziekanatu.

#### 2. Kalendarz rejestracji

Po zalogowaniu się na stronie USOSweb należy przejść do zakładki **Dla studentów** → **Rejestracje**, w której wyświetlana jest lista rejestracji, do których student został uprawniony (Rys.2).

| S Sweh                                                                                                    |                                                                                                    | X  |
|----------------------------------------------------------------------------------------------------|----------------------------------------------------------------------------------------------------|----|
| EOSOMOD                                                                                                    | AKTUALNOŚCI KATALOG MÓJ USOSWEB DLA STUDENTÓW DLA PRACOWNIKÓW MODUŁY DODATKOWE                                                                                                    |    |
| WPROWADZENIE<br>REJESTRACJA<br>b kalendarz<br>b koszyk<br>D na przedmioty<br>b preferencje grup<br>D na egzaminy<br>MOJE STUDIA<br>D sprawdziany<br>D coeny<br>D nodpiecia                                   | Kalendarz rejestracji         Image: Strategy in the strategy in the strategy in the                                                                                                    |    |
| D POL-on                                                                                                    | Moduły do wyboru - 5 sem. psychologii /stacj.jedn.magisterskie/ 06-PS-MW-16/17Z<br>→ pokaż przedmioty związane z tą rejestracją                                                                                                    |    |
| <ul> <li>b decyzje</li> <li>b zaliczenia etapów</li> <li>b grupy dziekańskie</li> <li>b podania</li> <li>b rankingi</li> <li>b wnioski</li> <li>b stypendia</li> <li>b ankiety</li> <li>b dyplomy</li> </ul> | → w trakcie, ok. 1 dzień i 7 godz. do zakończenia<br>2016-03-11 09:00 - 2016-03-16 23159<br>Rejestracja<br>mintowana z<br>nadawanem<br>priorytetów (opis)<br>Nura<br>rejestracja<br>(N 2)<br>Nura<br>rejestracja<br>(N 2)<br>Nura<br>(N 2)<br>Nura<br>(N 2)<br>Nura<br>(N 2)<br>Nura<br>(N 2)<br>(N 2)<br>(N | ji |
|                                                                                                    | Wybór testowy - 5 sem. psychologii /stacj.jedn.magisterskie/ 06-PS-PS-15/16Z<br>→ pokaż przedmioty związane z tą rejestracją                                                                                                    |    |
|                                                                                                    | → w trakcie, 13 dni do zakończenia<br>2016-01-26 12:00 - 2016-03-29 14:30<br>w trakcie, 13 dni do zakończenia<br>2016-01-26 12:00 - 2016-03-29 14:30<br>w trakcie, 13 dni do zakończenia<br>odmiana z kolejką<br>chętnych [opie]                                                                                                    | ji |

Rys. 2. Lista rejestracji

## 3. Składanie prośby o rejestrację

Wybór aktywnej rejestracji (status: **w trakcie**), a następnie opcji **Przejdź do rejestracji** umożliwia dostęp do listy modułów (Rys.3).

| USOSweb                                                                                                    | AKTUALNOŚCI KATALOG MÓJ USOSWEB DLA STUDENTÓW DLA PRACOWNIKÓW MODUŁY DODATKOWE                                                                                                    | 2NN |  |  |  |  |  |
|----------------------------------------------------------------------------------------------------|----------------------------------------------------------------------------------------------------|-----|--|--|--|--|--|
| INDEKS<br>STUDENCI, PRACOWNICY<br>JEDNOSTKI ORGANIZACYJNE<br>PRZEDMIOTY<br>• rejestracje<br>• Mođuły do wyboru - 5<br>sem, psychologii<br>/ stadjedn.magisterskie/<br>STUDIA | Przedmioty w rejestracji<br>Moduły do wyboru - 5 sem. psychologii /stacj.jedn.magisterskie/ 06-PS-MW-<br>16/17Z<br>@ wróć do kalendarza rejestracji<br>Pokaż tylko te przedmioty, na które mogę się rejestrować 1<br>Pokaż tylko przedmioty z wybranej grupy: 1<br>(wszystkie grupy przedmiotów)                                                                                                    |     |  |  |  |  |  |
| AKADEMIKI<br>POMOC                                                                                                    | pokazuj grupp przedmiotu w kolumnie      pokazuj skrócony opis przedmiotu pod przedmiotu     skie chosz zmienić te ustawienie na stale,     edłud svoje profemacje w menu <i>Mdj USOBwell</i> .      pokazuj cykle i koszyki rejestracyjne + i dodatkowe informacje o rejestracj i zajętach      Kod przedmiotu W Nazwa jednostki W Nazwa jednostki Jednostki Jednostki jednostki jednostki jednostki Jednostki Jednostki Jednostki Jednostki Jednostki Jednostki Jednostki W Nazwa jednostki W Nazwa jednostki Jednostki Jednostki Jednostki Jednostki Jednostki Jednostki Jednostki Jednostki Jednostki Jednostki Jednostki Jednostki Jednostki Jednostki Jednost |     |  |  |  |  |  |

Rys. 3. Złożenie prośby o rejestrację

Przed przystąpieniem do rejestracji student powinien zapoznać się ze szczegółowymi informacjami o rejestracji poprzez wybór przycisku i (Rys. 4).

Ponieważ prośby o rejestrację będą weryfikowane na podstawie rankingu, warto skorzystać z informacji o statystykach i wstępnie oszacować swoje szanse na pozytywne rozpatrzenie prośby poprzez porównanie limitu miejsc, liczby złożonych próśb oraz swojej pozycji w rankingu.

| →                        | w trakcie, ok. 9<br>2016-02-03 12                                      | <b>) godzi</b><br>1:00 - 21 | n do zakończenia<br><sup>116-03-21</sup> 23:59                                                                                       | Rejestracja<br>limitowana z<br>nadawaniem<br>priorytetów [opis]                         |                       | I tura<br>rejestracji | ~~ () | 2 🛛 🗸 | Y Złóż prośbę o zarejestrowanie<br>Statystyki priorytetów |
|--------------------------|------------------------------------------------------------------------|-----------------------------|----------------------------------------------------------------------------------------------------|-----------------------------------------------------------------------------------------|-----------------------|-----------------------|-------|-------|-----------------------------------------------------------|
| staty                    | vstvki próśb                                                           |                             |                                                                                                    |                                                                                         |                       |                       |       |       |                                                           |
|                          |                                                                        | _                           |                                                                                                    |                                                                                         | _                     |                       |       |       |                                                           |
| W sk                     | arócie                                                                 |                             | Szczegóły                                                                                                    |                                                                                         |                       |                       |       |       |                                                           |
| W sk                     | crócie<br>przyjętych:                                                  | 0                           | Szczegóły<br>P - nierozpatrzon                                                                                                    | ych próśb                                                                               | 1                     |                       |       |       |                                                           |
| W sk<br>?<br>?           | crócie<br>przyjętych:<br>+ 1 chętny:                                   | 0                           | Szczegóły<br>P - nierozpatrzon<br>A - zaakceptowar                                                                                   | ych próśb<br>Iych próśb                                                                 | 1<br>0                |                       |       |       |                                                           |
| W sk<br>?<br>?<br>?      | crócie<br>przyjętych:<br>+ 1 chętny:<br>spodziewanych:                 | 0<br>1<br>6                 | Szczegóły<br>P - nierozpatrzon<br>A - zaakceptowar<br>Z - próśb odrzuco                                                              | ych próśb<br>Iych próśb<br>nych                                                         | 1<br>0<br>0           |                       |       |       |                                                           |
| W sk<br>?<br>?<br>?      | crócie<br>przyjętych:<br>+ 1 chętny:<br>spodziewanych:<br>odrzuconych: | 0<br>1<br>6<br>0            | Szczegóły<br>P - nierozpatrzon<br>A - zaakceptowar<br>Z - próśb odrzuco<br>O - próśb odrzuco                                         | ych próśb<br>iych próśb<br>nych<br>nych permanentnie                                    | 1<br>0<br>0           |                       |       |       |                                                           |
| W sk<br>?<br>?<br>?<br>? | rrócie<br>przyjętych:<br>+ 1 chętny:<br>spodziewanych:<br>odrzuconych: | 0<br>1<br>6<br>0            | Szczegóły<br>P - nierozpatrzon<br>A - zaakceptowar<br>Z - próśb odrzuco<br>O - próśb odrzuco<br>U - wycofanych z                     | ych próśb<br>nych próśb<br>nych<br>nych permanentnie<br>zaakceptowanych próśb           | 1<br>0<br>0<br>0      |                       |       |       |                                                           |
| W sk<br>?<br>?<br>?<br>? | crócie<br>przyjętych:<br>+ 1 chętny:<br>spodziewanych:<br>odrzuconych: | 0<br>1<br>6<br>0            | Szczegóły<br>P - nierozpatrzon<br>A - zaakceptowar<br>Z - próśb odrzuco<br>O - próśb odrzuco<br>U - wycofanych z<br>Y - wycofanych p | ych próśb<br>nych próśb<br>nych<br>onych permanentnie<br>zaakceptowanych próśb<br>oróśb | 1<br>0<br>0<br>0<br>0 |                       |       |       |                                                           |

Rys. 4. Statystyki rejestracji

Poprzez wybór opcji wróć do katalogu przedmiotów na wyświetlonej liście modułów,

student rejestruje się poprzez wybór ikony 📰 składając tym samym prośbę. Ponieważ uruchomiona procedura wymaga potwierdzenia, należy w wyświetlonym komunikacie wybrać opcję **Kontynuuj** (Rys. 5).

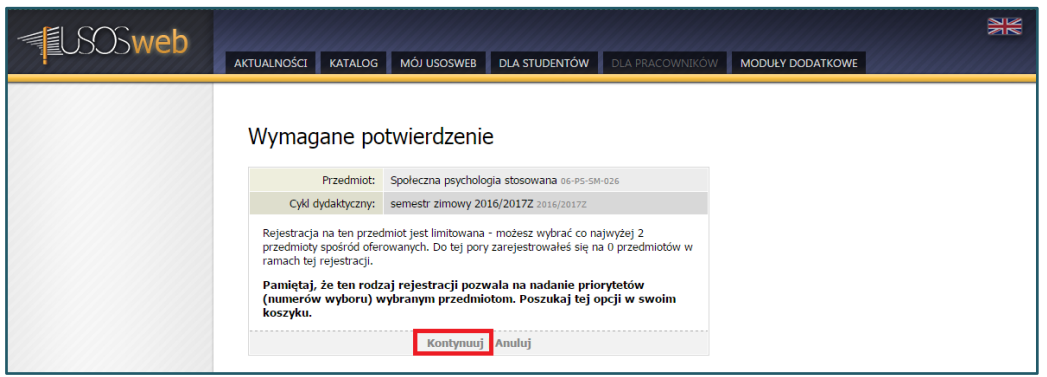

Rys. 5. Potwierdzenie złożonej prośby o rejestrację

Jeżeli złożenie prośby przebiegnie pomyślnie ikona koszyka zmienia się na kolor czerwony. W trakcie trwania tury rejestracji student może wyrejestrować się (wycofać prośbę) z danego modułu i wybrać inny (Rys. 6).

| USOSweb                                                                                                    | AKTUALNOŚCI KATALOG MÓJ USOSWEB DLA STUDENTÓW DLA PRACOWNIKÓW MODUŁY DODATKOWE                                                                                                    | NK<br>AK |
|----------------------------------------------------------------------------------------------------|----------------------------------------------------------------------------------------------------|----------|
| INDEKS<br>STUDENCI. PRACOWNICY<br>JEDNOSTKI ORGANIZACYJNE<br>PRZEDMIOTY<br>b rejestracje<br>b Moduły do wyboru - 5<br>sem. psychologii | Przedmioty w rejestracji<br>Moduły do wyboru - 5 sem. psychologii /stacj.jedn.magisterskie/ 06-PS-MW-<br>16/17Z<br>Bwróć do kalendarza rejestracji<br>Lista uwzględnia również te przedmioty, które są chwilowo wyłączone z<br>rejestracji (ale był) ub bętą uwzględnione w innych jej turach).                                                                                                    | 2        |
| /stacj.jedn.magisterskie/<br>STUDIA<br>AKADEMIKI<br>POMOC                                                                              | FLTEY  FLTEY  Pokaž tylko te przedmioty, na które mogę się rejestrować  Pokaž tylko przedmioty z wybranej grupy:  (vszystkie grupy przedmiotów)  Złątowa  Złątowa                                                                                                    |          |
|                                                                                                    | <ul> <li>pokazuj skróčony opis przedmiotu pod przedmiotem Jeśli dosz zmienić w ustawienia na stała, oddatkowe informacje o rejestracji zajędach</li> <li>w okazuj cykle i koszyki rejestracyjne + i dodatkowe informacje o rejestracji zajędach</li> <li>w se Elementy 13 z 3 &gt;&gt;&gt; Pokaż OPCJE</li> <li>Kod przedmiotu × Nazwa jednostki × N kłog tutaj zaby wycofać swoją prośbę o zarejestrowanie.</li> </ul>                                                                                                    |          |
|                                                                                                    | 06-PS-SM-028       Princedeutyka psychologii pracy i organizacji       Image i strona przedmiotu (3)         06-PS-SM-032       Prince Psychologii zdrowia i jakości życia       Image i strona przedmiotu (3)         06-PS-SM-026       Izrepute Psychologii zdrowia i jakości życia       Image i strona przedmiotu (3)         06-PS-SM-026       Izrepute Psychologii zdrowia i jakości życia       Image i strona przedmiotu (3)         06-PS-SM-026       Izrepute Psychologii zdrowana       Image i strona przedmiotu (3)         Image i strona przedmiotu (3)       Image i strona przedmiotu (3)         Image i strona przedmiotu (3)       Image i strona przedmiotu (3)         Image i strona przedmiotu (3)       Image i strona przedmiotu (3) |          |

Rys. 6. Efekt złożenia prośby o rejestrację

prośba została złożona z możliwością jej cofnięcia, w celu wyboru innego modułu w czasie trwania tury rejestracji.

Ponieważ każdy student musi wybrać określoną liczbę modułów, nie jest wymagane korzystanie z opcji priorytetów 🧖, których nadanie w tym wypadku nie ma znaczenia, gdyż wszystkie prośby traktowane są równorzędnie (priorytety nadawane są automatycznie według kolejności składania próśb).

#### 4. Koszyk

W koszyku można sprawdzić szczegółowe informacje o efektach rejestracji w danej turze na wybrane moduły (Rys. 7):

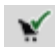

jesteś zarejestrowany (prośba zaakceptowana)

W następnej turze rejestracji student może wyrejestrować się z modułu tracąc jednocześnie zaakceptowaną prośbę. Należy jednak pamiętać, iż każda kolejna prośba przechodzi od nowa poprzez proces akceptacji. Być może nie będzie możliwości ponownego zarejestrowania.

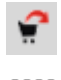

złożyłeś prośbę o zarejestrowanie (oczekiwanie na akceptację)

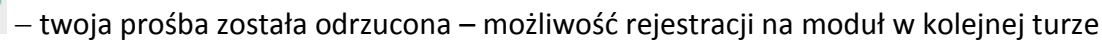

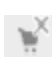

– twoja prośba została odrzucona (permanentnie) – brak możliwości złożenia prośby na moduł w kolejnych turach.

Używanie Koszyka jest wygodne, ponieważ daje możliwość dostępu z jednego miejsca do listy modułów z różnych rejestracji, na które student zarejestrował się lub złożył prośbę.

| <b>SOSweb</b>                                                                                                    |                                                                                                    | 28<br>NK                                    |
|----------------------------------------------------------------------------------------------------|----------------------------------------------------------------------------------------------------|---------------------------------------------|
|                                                                                                    | AKTUALNOŚCI KATALOG MÓJ USOSWEB DLA STUDENTÓW DLA PRACOWNIKÓW                                                                                                    | MODUŁY DODATKOWE                            |
| WPROWADZENIE<br>REJESTRACJA<br>b kalendarz<br>b koszyk<br>na przedmioty<br>b bezpośrednia do grup<br>p preferencje grup<br>na egzaminy<br>MOJE STUDIA | <ul> <li>Twój koszyk</li> <li>Na tej stronie widzisz listę przedmiotów, na które jesteś zarejestrowany oraz tych, na które chcesz się zarejestrować. Konkretny status każdego z przedmiotów znajdziesz w odpowiednim wierszu.</li> <li>→ jak się rejestrować na przedmioty?</li> <li>→ jak się rejestrować na egzaminy?</li> <li>→ czy zarejestrować ma wystarczającą liczbę przedmiotów?</li> </ul> | OPCJE WYŚWIETLANIA<br>Pokaż również:        |
| oceny                                                                                                    | semestr zimowy 2016/2017Z [2016/2017Z]                                                                                                    |                                             |
| <ul> <li>POL-on</li> </ul>                                                                                                    | Moduły do wyboru - 5 sem. psychologii /stacj.jedn.magisterskie/ 06-PS-MW-16/17Z                                                                                                    |                                             |
| <ul> <li>decyzje</li> <li>zaliczenia etanów</li> </ul>                                                                                                | 1. Propedeutyka psychologii pracy i organizacji 06-PS-SM-028                                                                                                    | 😭 🖉 📄 i 🗸 Złożyłeś prośbę o zarejestrowanie |
| <ul> <li>grupy dziekańskie</li> </ul>                                                                                                    | 2. Propedeutyka psychologii zdrowia i jakości życia 06-P5-SM-032                                                                                                    | 😭 🔂 📗 i 🗸 Złożyleś prośbę o zarejestrowanie |
| podania<br>prankingi                                                                                                    | Limit przedmiotów do wyboru: 2                                                                                                    | po co jest kolejność?   zmień kolejność 🕨   |
| <ul> <li>vnioski</li> <li>stypendia</li> <li>ankiety</li> </ul>                                                                                       | semestr zimowy 2015/2016Z [2015/20162]                                                                                                    |                                             |
| dyplomy                                                                                                    | Psychiatria 06-PS-SM-027                                                                                                    | 🖬 i 🗸 Jesteś zarejestrowany                 |
|                                                                                                    |                                                                                                    |                                             |

Rys. 7. Moduły w koszyku

## II etap – rejestracja bezpośrednio go grup zajęciowych

W II etapie rejestracji mogą uczestniczyć tylko studenci, których złożone prośby o zarejestrowanie na moduły zostały zaakceptowane. Należy pamiętać, iż na tym etapie nie będzie możliwości zarejestrowania się bądź wyrejestrowania z modułu. Rejestracja bezpośrednio do grup zajęciowych opiera się o zasadę "kto pierwszy ten lepszy", czyli decyduje kolejność zapisów, a nie pozycja w rankingu (inaczej niż w I etapie).

W przypadku, gdy student nie zarejestrował się na moduł w I etapie, powinien zgłosić się do wyznaczonego koordynatora rejestracji.

#### 1. Przegląd modułów

Przed rozpoczęciem rejestracji student powinien upewnić się czy prośby zostały zaakceptowane w odniesieniu do wybranych modułów (status: **Jesteś zarejestrowany** (prośba zaakceptowana)). Najbardziej przejrzystą formą wglądu jest koszyk dostępny poprzez wybór zakładki Dla studentów → Koszyk (Rys. 8).

| S Sweb                                                                                                    |                                                                                                    | NK                                                                                                    |
|----------------------------------------------------------------------------------------------------|----------------------------------------------------------------------------------------------------|----------------------------------------------------------------------------------------------------|
|                                                                                                    | AKTUALNOŚCI KATALOG MÓJ USOSWEB DLA STUDENTÓW DLA PRACOWNIKÓW                                                                                                    | MODUŁY DODATKOWE                                                                                                    |
| WPROWADZENIE<br>REJESTRACJA<br>b kalendarz<br>b koszyk<br>na przedmioty<br>b bezpośrednia do grup<br>b preferencje grup<br>na egzaminy<br>MOJE STUDIA | Image: Two provide the strength of the strength of the strengt of the strength of the strength of the strength of the strength | OPCIE WYŚWIETLANIA<br>Pokaż również:<br>inieaktywne cykle dydaktyczne<br>prześmioty, z których się wyrejestrowalem<br>sotuj odwrotnie chronologicznie<br>pokaż kolumnę ze statystykami rejestracji 1<br>zostrosu |
| oceny                                                                                                    | semestr zimowy 2016/2017Z [2016/2017Z]                                                                                                    |                                                                                                    |
| <ul> <li>POL-on</li> <li>decyzje</li> </ul>                                                                                                    | Propedeutyka psychologii pracy i organizacji 06-PS-SM4028                                                                                                    | v v lesteś zarejestrowany (prośba zaakceptowana)                                                                                                    |
| <ul> <li>grupy dziekańskie</li> <li>podania</li> </ul>                                                                                                | Propedeutyka psychologii zdrowia i jakości życia 05/95/594-032                                                                                                    | v v iesteś zarejestrowany (prośba<br>zaakceptowana)                                                                                                    |
| D rankingi<br>D wnioski<br>D stypendia                                                                                                    | semestr zimowy 2015/2016Z [2015/2016Z]                                                                                                    |                                                                                                    |
| <ul><li>ankiety</li><li>dyplomy</li></ul>                                                                                                    | Spoleczna psychologia stosowana 06-PS-SM-026                                                                                                    | Y i VZłożyłeś prośbę o zarejestrowanie                                                                                                    |

Rys. 8. Lista modułów w koszyku

🐑 – możliwość rejestracji do grup zajęciowych

💉 – prośba o rejestrację na moduł pomyślnie zaakceptowana

## 2. Rejestracja do grup zajęciowych

Wybór ikony **v**uchamia procedurę rejestracji do grupy zajęciowej modułu. Po wyborze numeru grupy opcja **Rejestruj** kończy proces (Rys. 9).

| S Swoh                                                                                                    |                                                                                                    | MN |
|----------------------------------------------------------------------------------------------------|----------------------------------------------------------------------------------------------------|----|
| TEODOWED                                                                                                    | AKTUALNOŚCI KATALOG MÓJ USOSWEB DLA STUDENTÓW DLA PRACOWNIKÓW MODUŁY DODATKOWE                                                                                                    |    |
| WPROWADZENIE<br>REJESTRACJA<br>• kalendarz<br>• koszyk<br>• na przedmioty<br>• bezpośrednia do grup<br>• Moduły do wyboru - 5<br>sem. psychologii<br>/ stacjiedn.magisterskie/ | Propedeutyka psychologii zdrowia i jakości życia (2016/2017Z) 06-PS-SM-032<br>Moduły do wyboru - 5 sem. psychologii /stacj.jedn.magisterskie/ 06-PS-MW-16/17Z<br>Elwróć do koszyka<br>C odświez<br>Datk dosz zmieńska odbywania zajęć<br>Jaki dosz zmieństa suzawieńa na stale,<br>Jaki dosz zmieństa w zmieńa na stale,<br>Jaki dosz zmieństa w zmieńa na stale,<br>Jaki dosz zmieństa w zmieńa na stale,<br>Jaki dosz zmieństa w zmieńa na stale, |    |
| psychologii zdrowia i<br>jakości życia                                                                                                    | REISTRUU                                                                                                    |    |
| <ul> <li>preferencje grup</li> <li>na egzaminy</li> </ul>                                                                                                    | Grupa Zapisanych Limit dolny 👔 Limit górny Prowadzący Opis grupy Termin                                                                                                    |    |
| MOJE STUDIA                                                                                                    | 1 0 6 brak brak 0                                                                                                    |    |
| sprawdziany                                                                                                    | Ćwiczenia                                                                                                    |    |
| D oceny                                                                                                    | 1 0 3 brak brak 🔾                                                                                                    |    |
| POL-on                                                                                                    | 2 0 3 brak brak                                                                                                    |    |
| <ul> <li>decyzje</li> <li>zaliczenia etapów</li> <li>grupy dziekańskie</li> <li>podania</li> </ul>                                                                             | REPESTRUC                                                                                                    |    |
| <ul> <li>prankingi</li> <li>wnioski</li> <li>stypendia</li> </ul>                                                                                                    |                                                                                                    |    |
| <ul> <li>ankiety</li> <li>dyplomy</li> </ul>                                                                                                    |                                                                                                    |    |

Rys. 9. Zatwierdzenie wyboru grupy zajęciowej

Opcja odśwież informuje studenta o pozycji w wybranej grupie zajęciowej (Rys. 10).

| LSOSweb                                                                                                    |                                                                                                    | XX |
|----------------------------------------------------------------------------------------------------|----------------------------------------------------------------------------------------------------|----|
| WPROWADZENIE<br>REJESTRACJA<br>b kalendarz<br>b koszyk<br>b na przedmioty<br>b bezpośrednia do grup<br>b Moduły do wyboru - 5<br>sem, psychologii<br>/stacj.jedn.magisterskie/                             | AKTOLINOSCI       KATALOS       MOJ USOSWE       DLA STUDENTON       DLA PRACOWNIKOW       MODULY DODATKOWE         Propedeutyka psychologii zdrowia i jakości życia (2016/2017Z) 06-PS-SM-032.       Moduły do wyboru - 5 sem. psychologii /stacj.jedn.magisterskie/ 06-PS-MW-16/17Z       06-PS-SM-032.         Wróć do koszyka       Imagisterskie/ 06-PS-MW-16/17Z       Imagisterskie/ 06-PS-MW-16/17Z         Imagisterskie/       Imagisterskie/ 06-PS-MW-16/17Z       Imagisterskie/ 06-PS-MW-16/17Z         Imagisterskie/       Imagisterskie/ 06-PS-MW-16/17Z       Imagisterskie/ 06-PS-MW-16/17Z         Imagisterskie/       Imagisterskie/ 06-PS-MW-16/17Z       Imagisterskie/ 06-PS-MW-16/17Z         Imagisterskie/       Imagisterskie/ 06-PS-MW-16/17Z       Imagisterskie/ 06-PS-MW-16/17Z         Imagisterskie/       Imagisterskie/ 06-PS-MW-16/17Z       Imagisterskie/ 06-PS-MW-16/17Z         Imagisterskie/       Imagisterskie/ 06-PS-MW-16/17Z       Imagisterskie/ 06-PS-MW-16/17Z         Imagisterskie/       Imagisterskie/ 06-PS-MW-16/17Z       Imagisterskie/ 06-PS-MW-16/17Z         Imagisterskie/       Imagisterskie/ 06-PS-MW-16/17Z       Imagisterskie/ 06-PS-MW-16/17Z         Imagisterskie/       Imagisterskie/ 06-PS-MW-16/17Z       Imagisterskie/ 06-PS-MW-16/17Z         Imagisterskie/       Imagisterskie/ 06-PS-MW-16/17Z       Imagisterskie/ 06-PS-MW-16/17Z         Imagisterskie/       Imagisterski |    |
| psychologii zdrowia<br>i jakości życia                                                                                                    | Grupa Zapisanych Limit dolny 🚹 Limit górny Prowadzący Opis grupy Termin                                                                                                    |    |
| preferencje grup                                                                                                    | Wykład                                                                                                    |    |
| o na egzaminy                                                                                                    | 1 1 6 brak brak TWOJA GRUPA                                                                                                    |    |
| MOJE STUDIA                                                                                                    | Ċwiczenia                                                                                                    |    |
| sprawdziany                                                                                                    | 1 0 3 brak brak                                                                                                    |    |
| <ul> <li>podpięcia</li> </ul>                                                                                                    | 2 1 3 brak brak TWOJA GRUPA                                                                                                    |    |
| <ul> <li>POL-on</li> <li>decyzje</li> <li>zaliczenia etapów</li> <li>grupy dziekańskie</li> <li>podania</li> <li>rankingi</li> <li>wnioski</li> <li>stypendia</li> <li>ankiety</li> <li>dyplomy</li> </ul> | Przycisk do rejestracji pojawia się tylko wtedy, gdy są spełnione warunki uprawniające do rejestracji                                                                                                    |    |

Rys. 10. Liczba zapisanych studentów do grupy

W przypadku wyboru następnego modułu najkorzystniej jest za pomocą łącza **wróć do koszyka** wyświetlić listę modułów rejestracji (Rys. 11).

Koszyk pokazuje moduły z ikoną symbolizującą aktualny stan rejestracji.

| <b>USOSweb</b>                                                                                                    | AKTUALNOŚCI KATALOG MÓJ USOSWEB DLA STUDENTÓW DLA PRACOWNIKÓW                                                                                                    |                                                                                                    |
|----------------------------------------------------------------------------------------------------|----------------------------------------------------------------------------------------------------|----------------------------------------------------------------------------------------------------|
| WPROWADZENIE<br>REJESTRACJA<br>kalendarz<br>koszyk<br>na przedmioty<br>preferencje grup<br>na egzaminy<br>MOJE STUDJA<br>sprawdziany<br>oceny<br>oceny<br>odojacja | Twój koszyk<br>Na tej stronie widzisz listę przedmiotów, na które <i>jesteś zarejestrowany oraz</i> tych,<br>na które <i>chcesz</i> się zarejestrować. Konkretny status każdego z przedmiotów<br>znajździesz w odpowiednim wierszu.<br>) jak się rejestrować na przedmioty?<br>) jak się rejestrować na egzaminy?<br>) jak się rejestrować na egzaminy?<br>) czy zarejestrowałem się na wystarczającą liczbę przedmiotów?<br>semestr zimowy 2016/2017Z [2016/2017Z] | OPCIE WYŚWIETLANIA<br>Pokaż również:<br>i nieaktywne cykle dydaktyczne<br>i przedmioty, z których się wyrejestrowałem<br>j soru odwrotnie chronologicznie<br>pokaż kolumnę ze statystykami rejestracji<br>zkorosu                                                                                                    |
| <ul> <li>POL-on</li> <li>decyzje</li> <li>zaliczenia etapów</li> <li>grupy dziekańskie</li> <li>podania</li> </ul>                                                 | Propedeutyka psychologii pracy i organizacji 06-95-5M-028<br>Propedeutyka psychologii zdrowia i jakości życia 06-95-5M-032                                                                                                    | Image: Section 2 and section 2 and secti |
| <ul> <li>rankingi</li> <li>wnioski</li> <li>stypendia</li> <li>ankiety</li> <li>dyplomy</li> </ul>                                                                 | semestr zimowy 2015/2016Z [2015/2016Z]<br>Spoleczna psychologia stosowana 06-P5-5M-026                                                                                                    | 🆌 i 🗸 Złożyleś prożbę o zarejestrowanie                                                                                                    |

Rys. 11. Zawartość koszyka

Student w trakcie tury może zrezygnować z wybranej grupy zajęciowej 📰 co nie pociąga za sobą wyrejestrowania z modułu.

Jeżeli w trakcie rejestracji zostanie przekroczony limit miejsc w grupie, znacznik wyboru grupy znika, a ikona 🔟 komunikuje o przekroczeniu limitu miejsc w grupie (Rys. 12).

| S Sweh                                                                                                    |                                         |                                                           |                                                             |             |                                                        |                                                                          |                                                                     |                         |                                                             | NE |
|----------------------------------------------------------------------------------------------------|-----------------------------------------|-----------------------------------------------------------|-------------------------------------------------------------|-------------|--------------------------------------------------------|--------------------------------------------------------------------------|---------------------------------------------------------------------|-------------------------|-------------------------------------------------------------|----|
| ECOCOMED                                                                                                    | AKTUALNOS                               | CI KATALO                                                 |                                                             |             | STUDENTÓW                                              | DLA PRAC                                                                 | ownikóv                                                             | V. M                    | IODUŁY DODATKOWE                                            |    |
| WPROWADZENIE<br>REJESTRACJA<br>) kalendarz<br>) koszyk<br>) na przedmioty<br>) bezpośrednia do grup<br>) bezpośrednia do grup<br>) Moduły do wyboru - 5<br>sem. psychologii<br>/stacj.jedn.magisterskie/ | Prop<br>Moduł<br>Wwróć d<br>odśw<br>poł | edeutyk<br>y do wyb<br>o koszyka<br>ież<br>każ miejsce od | <b>xa psychc</b><br>oru - 5 sen<br><sup>bywania</sup> zajęć | ologii zd   | rowia i ja<br>logii /stacj.<br>Jeśli d<br>edytuj swoje | akości ż<br>jedn.mag<br>jedn.mag<br>zecz zmienić te r<br>preferencje w m | ycia<br>gisters<br>MEX USTAW<br>stawienia na<br>enu <i>Maj US</i> U | (201<br>kie/ 0<br>IENIA | <b>l6/2017Z)</b> 06-PS-SM-032<br><sup>66-PS-MW-16/17Z</sup> |    |
| psychologii zdrowia<br>i jakości życia                                                                                                    |                                         |                                                           |                                                             | REJESTRU    | 3                                                      |                                                                          |                                                                     |                         |                                                             |    |
| <ul> <li>preferencje grup</li> <li>pa egzaminy</li> </ul>                                                                                                    | Grupa                                   | Zapisanych                                                | Limit dolny 🚺                                               | Limit górny | Prowadzący                                             | Opis grupy                                                               | Termin                                                              |                         |                                                             |    |
| • no egzanniny                                                                                                    | 1                                       | 2                                                         |                                                             | Wykład      | Ewa Woituna                                            | beak                                                                     | heak                                                                |                         |                                                             |    |
| MOJE STUDIA                                                                                                    |                                         | ,                                                         |                                                             | ćwiczen     | a wa wojtyna                                           | UION                                                                     | ULOK                                                                | •                       |                                                             |    |
| D oceny                                                                                                    | 1                                       | 0                                                         |                                                             | 3           | Łukasz Jach                                            | brak                                                                     | brak                                                                | ۲                       |                                                             |    |
| <ul> <li>podpięcia</li> <li>POL-on</li> </ul>                                                                                                    | 2                                       | 3 <u>i</u>                                                |                                                             | 3           | Teresa Sikora                                          | brak                                                                     | brak                                                                |                         |                                                             |    |
| <ul> <li>decyzje</li> <li>zaliczenia etapów</li> <li>grupy dziekańskie</li> <li>podania</li> <li>rankingi</li> <li>wnioski</li> <li>stypendia</li> <li>ankiety</li> </ul>                                |                                         |                                                           |                                                             | REJESTRU    | 3                                                      |                                                                          |                                                                     |                         |                                                             |    |

8